# How to Add/Drop Courses in LEARN

1. Go to <a href="https://learn.weill.cornell.edu/ics">https://learn.weill.cornell.edu/ics</a> in your browser and click "Login."

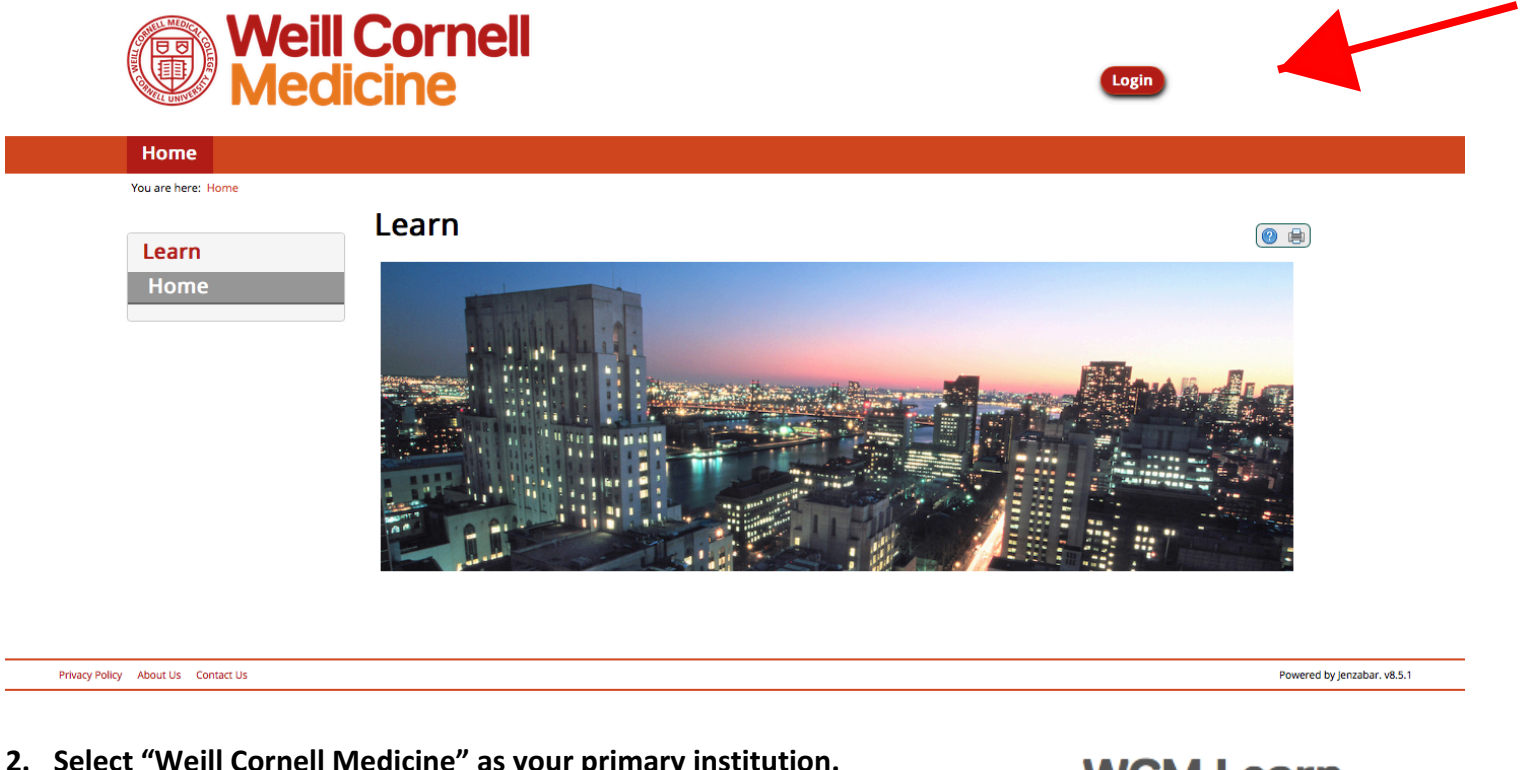

2. Select "Weill Cornell Medicine" as your primary institution.

## WCM Learn

Please select your primary institution from the list below. Weill Cornell Medicine Memorial Sloan Kettering Cancer Center LEARN Local Login

#### 3. Enter your CWID and Password and click "Login."

### Weill Cornell Medicine

| W | CM Web Logii | า |    |
|---|--------------|---|----|
|   | CWID         |   |    |
|   |              |   |    |
|   | Password     |   |    |
|   |              |   | ¶~ |
|   | Login        |   |    |
|   |              |   |    |
|   |              |   |    |

### mportant Security Reminders

- Only type your CWID and Password into this website if it displays login.weill.cornell.edu/ in the URL bar.
- WCM Web Login allows you to access many services by only logging in once (otherwise known as Single Sign On or SSO), so never leave your computer unattended.
- For maximum security, quit your web browser when you are done accessing WCM web sites and applications that require authentication.

### dentity Management Services

- Activate CWID
- Change Password
- Forgot Password
- Password Policy
- Duo Two-Factor Authentication Enrollment

#### **Support Resources**

- Phone: 212-746-4878 (Mon. Fri. 7 AM 7 PM)
- In person at SMARTDesk: WCM Library Commons at 1300 York Ave (Mon - Fri, 9 AM - 6 PM; Sat, 10 AM - 6 PM; Sun, 12 PM - 8 PM) or 575 Lexington Ave 3rd Floor (Mon - Fri, 9 AM - 5 PM)
- Online: myhelpdesk.med.cornell.edu (Open a ticket)
- Email: support@med.cornell.edu

#### **ITS System Status and Maintenance**

- Service Restored: Coeus
- Service Restored MyApps
- Service Disruption: MyApps
- Service Restored Drupal Websites
- 6/28-6/30: Panopto upgrade rescheduled
- More...

4. Select the "Registrar" tab and then click "Add/Drop Courses."

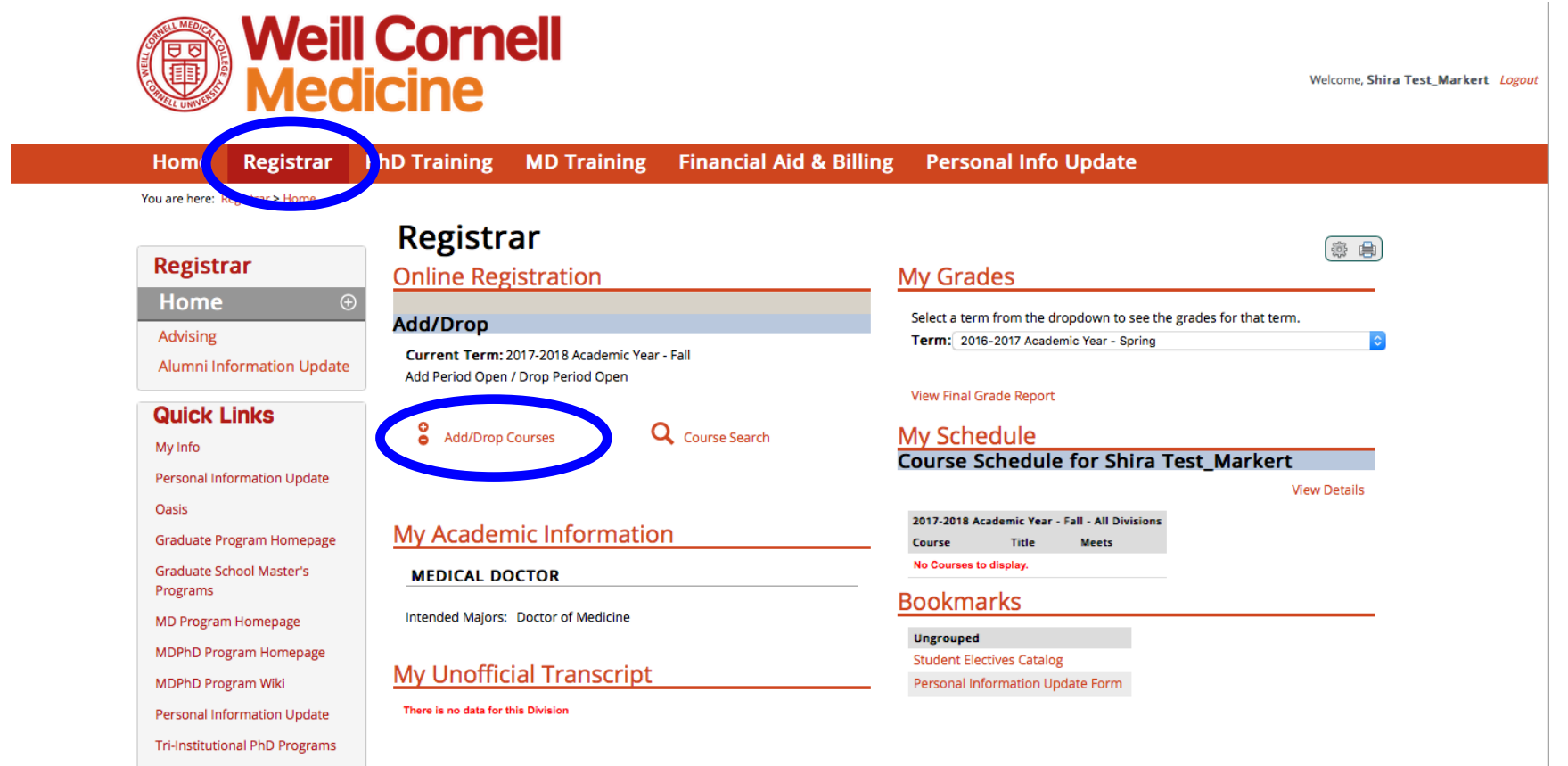

# 5. MAKE SURE TO SELECT THE CORRECT TERM FROM THE DROPDOWN!

- For fall semester (quarters 1&2), select the appropriate year fall, i.e. "2017-2018 Academic Year Fall"
- For spring semester (quarters 3&4), select the appropriate year spring i.e. "2017-2018 Academic Year Spring"

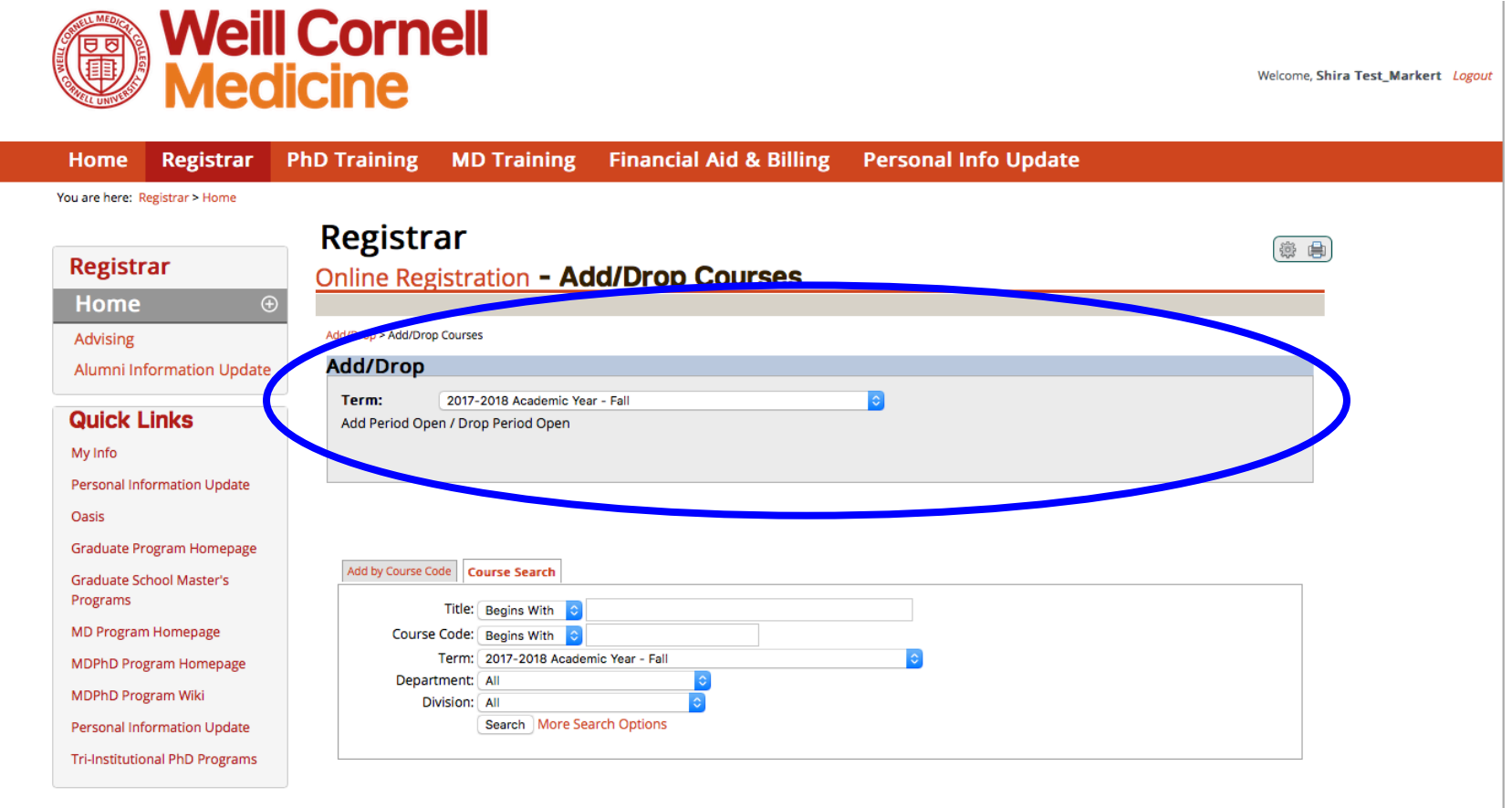

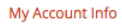

#### 6. To Add or Register for a course by course code:

- a) Make sure term is set correctly
- b) Click "Add by Course Code"
- c) Begin typing the course code for the course(s) for which you want to register. From the drop down, click the correct course code.
- d) You may register for up to 6 courses in the same term at once.
- e) Click "Add Courses."

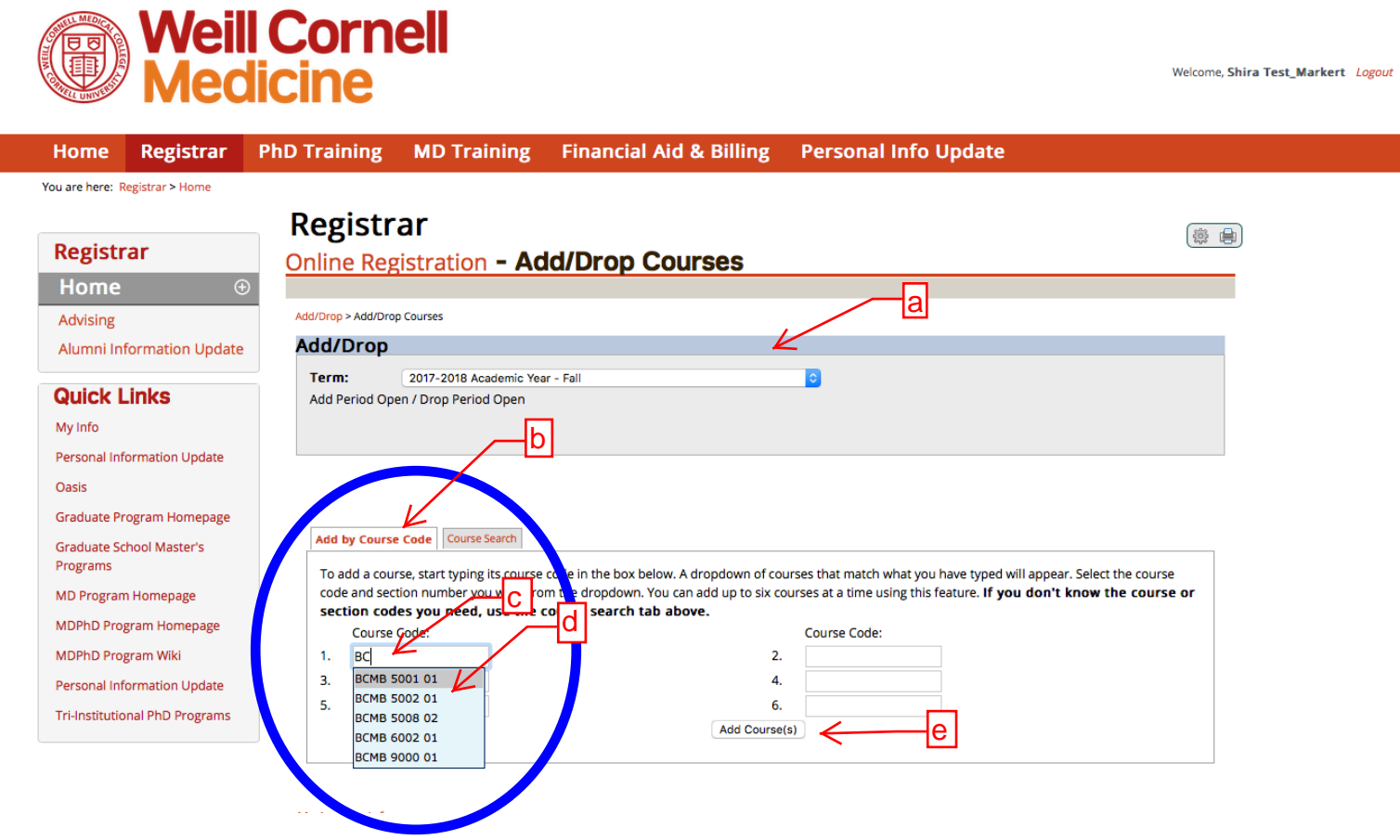

7. Note that you will receive a message to confirm that your registration was successful and you will see your term schedule at the bottom of the page.

|                                                                                                    | Regist                                                                                                    | rar                                                                                                 |                                                              |          |                 |                                |                                         |  |  |
|----------------------------------------------------------------------------------------------------|----------------------------------------------------------------------------------------------------|----------------------------------------------------------------------------------------------------|--------------------------------------------------------------|----------|-----------------|--------------------------------|-----------------------------------------|--|--|
| Registrar                                                                                                    | Online Re                                                                                                    | egistration -                                                                                       | Add/Drop Course                                              | s        |                 |                                |                                         |  |  |
| Home 🕀                                                                                                    |                                                                                                    |                                                                                                    |                                                              |          |                 |                                |                                         |  |  |
| Advising                                                                                                    | Add/Drop > Add/Drop Courses                                                                                                    |                                                                                                    |                                                              |          |                 |                                |                                         |  |  |
| Alumni Information Update                                                                                                    | Add/Dro                                                                                                    | р                                                                                                   |                                                              |          |                 |                                |                                         |  |  |
| Quick Links<br>My Info<br>Personal Information Update<br>Oasis<br>Graduate Program Homepage<br>Graduate School Master's<br>Programs<br>MD Program Homepage | Term: 2017-2018 Academic Year - Fall   Add Period Open / Drop Period Open   You are currently registered for 0 credits.   O Messages   BCMB 5001 01 - Successfully added with warnings: The course division of PH is not the same as the student's Current Division of MD, This course does not contribute to the academic program and will not count towards the financial aid enrollment status. It may impact the financial aid award. |                                                                                                    |                                                              |          |                 |                                |                                         |  |  |
| MDPhD Program Homepage<br>MDPhD Program Wiki<br>Personal Information Update<br>Tri-Institutional PhD Programs                                              | Cou                                                                                                    | Title: Begins With<br>rse Code: Begins With<br>Term: 2017-2018 Ac<br>Dartment: All<br>Division: All | ademic Year - Fall                                           |          | 0               |                                |                                         |  |  |
|                                                                                                    | Your Schedule<br>Drop Code<br>Drop Selected C                                                                                                    | (Registered)<br>Title<br>15001 01 Molecular                                                         | e Search Ontions<br>Schedule<br>Genetics TR 10:00 - 11:30 AM | Location | Credits<br>0.00 | Credit Type<br>Graduate School | <b>Division</b><br>Doctor of Philosophy |  |  |

# **TO DROP COURSES:**

Follow Steps 1-5 above. Click the drop button next to the appropriate course. Hit "Drop Selected courses."